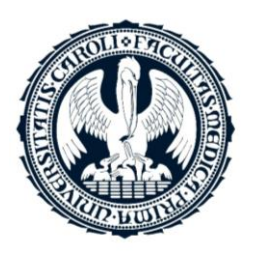

1. LÉKAŘSKÁ FAKULTA <mark>Univerzita Karlova</mark>

# Podání nabídky elektronický katalog

Univerzita Karlova

| Ŧ   | Odeslané elek                                                          | tronické nabi                                               | íd <b>ky</b>                                                                            |                          |         |          |                  |                                                                                              |  |  |  |  |  |
|-----|------------------------------------------------------------------------|-------------------------------------------------------------|-----------------------------------------------------------------------------------------|--------------------------|---------|----------|------------------|----------------------------------------------------------------------------------------------|--|--|--|--|--|
| Ŧ   | Hodnocení nal                                                          | oídek                                                       |                                                                                         |                          |         |          |                  |                                                                                              |  |  |  |  |  |
| Θ   | Elektronický katalog                                                   |                                                             |                                                                                         |                          |         |          |                  |                                                                                              |  |  |  |  |  |
| Pol | Položky katalogu                                                       |                                                             |                                                                                         |                          |         |          |                  |                                                                                              |  |  |  |  |  |
| Kóc | d Obecný náz                                                           | zev Specif                                                  | ikace                                                                                   | Max bal                  | CAS/MDL | Počet ks | СМ               | Místo dodávky                                                                                |  |  |  |  |  |
| P1  | černé 96-ja<br>destičky pro<br>xMAP multi<br>metody s te<br>čirým dnem | mkové * vhod<br>plexní<br>enkým absorp                      | lné pro různé aplikace,<br>fluorescenčních,<br>scenčních a<br>ičních měření             | 1 ks až<br>40 ks         | není    | 40       | destička         | Ústav biochemie a<br>experimentální<br>onkologie 1. LF UK,<br>U Nemocnice 5,<br>Praha        |  |  |  |  |  |
| P2  | Špičky s filt<br>50ul SBS fo<br>24*96                                  | 50 μL l<br>rem Filtered<br>rmat, Liquid<br>RNáz a<br>format | Disposable Tips -<br>d, Pure, Single Stack,<br>Handling Arm, bez<br>a DNáz, vodivé, SBS | max 24<br>ks v<br>baleni | není    | 24       | ks= 96<br>špiček | Klinika pediatrie a<br>dědičných poruch<br>metabolismu 1.LF a<br>VFN, Ke Karlovu 2,<br>Praha |  |  |  |  |  |
| P3  | Špičky s filt<br>200 ul SBS<br>format, 24*                             | 200 µL<br>rem Filtered<br>Liquid<br>96 RNáz a<br>format     | Disposable Tips -<br>d, Pure, Single Stack,<br>Handling Arm, bez<br>DNáz, vodivé, SBS   | max 24<br>ks v<br>baleni | není    | 96       | ks= 96<br>špiček | Klinika pediatrie a<br>dědičných poruch<br>metabolismu 1.LF a<br>VFN, Ke Karlovu 2,<br>Praha |  |  |  |  |  |
| P4  | Špičky 2001<br>MCA96, 40 <sup>3</sup>                                  | 200 µL<br>Non-fil<br>\$96 Stack,<br>bez RN<br>format        | . Disposable Tips -<br>tered, Pure, Single<br>MultiChannel Arm 96,<br>Iáz a DNáz, SBS   | max 40<br>ks v<br>baleni | není    | 40       | ks= 96<br>špiček | Klinika pediatrie a<br>dědičných poruch<br>metabolismu 1.LF a<br>VFN, Ke Karlovu 2,<br>Praha |  |  |  |  |  |
| P5  | Špičky 2001<br>nested MCA<br>40*96                                     | ıl, 200 μL<br>96, Non-fil<br>Stack (                        | - Disposable Tips -<br>tered, Pure, Nested 8<br>(Passive Stack)                         | max40 ks<br>v baleni     | není    | 40       | ks= 96<br>špiček | Klinika pediatrie a<br>dědičných poruch<br>metabolismu 1.LF a<br>VFN, Ke Karlovu 2,<br>Praha |  |  |  |  |  |
|     | Čnička o filt                                                          |                                                             |                                                                                         | may 10                   |         |          |                  | Klinika pediatrie a                                                                          |  |  |  |  |  |

Ve výzvě k předložení nabídek nalezne dodavatel elektronický katalog, a to formou přílohy č. 1 – Šablona elektronického katalogu ve formátu CSV

### Veřejná zakázka: Katalog jednorazový 23.2.2025

poslat nabídku

### Informace o veřejné zakázce

### DBID: 9762

Systémové číslo: **P25V00000121** Dle zákona: č. 134/2016 Sb. Dynamický nákupní systém: <u>Test LF e katalog bez kměnového katalogu</u> Datum zahájení: **22.02.2025** Nabídku podat do: **23.02.2025 11:00** 

### Název, druh veřejné zakázky a popis předmětu

- Název: Katalog jednorazový 23.2.2025
- Druh veřejné zakázky: Dodávky

Stručný popis předmětu: bla bla

### Postup zadání, předpokládaná hodnota

- Postup: zakázka v DNS zahájená výzvou
- Režim veřejné zakázky: nadlimitní
- Předpokládaná hodnota: 30 000 Kč bez DPH

### Místo plnění

🗉 Praha

### Odpovědné veřejné zadávání

Položky předmětu

### fáze zadávacího řízení

### Příjem nabídek

Dodavatelé mohou podávat nabídky (dle druhu zadávacího řízení všichni, nebo pouze vyzvaní).

### Zadavatel

- Úřední název: Univerzita Karlova -Koleje a menzy
- IČO: 00216208
- Poštovní adresa:
   Ovocný trh 560/5
   11000 Praha

### Adresa kontaktního místa

Nabídky, resp. žádosti o účast podávat na: prostřednictvím elektronického nástroje E-ZAK (https://demo.zakazky-online.cz) Dodavatel zvolí Poslat nabídku.

# Způsob vyplnění číslo 1 šablonami, které jsou přílohou výzvy

Dodavatel obdrží s výzvou dokument 01 Příloha ke výzvě, který bude obsahovat zadavatelem vyplněné informace:

- 1. Pořadí
- 2. Popis plnění (A3)
- 3. Technická specifikace (A4)
- 4. Rozsah balení (A5)
- 5. Číslo C<del>S</del>AS nebo MDL (A6)
- 6. Odůvodněná kompatibilita
- 7. Počet měrných jednotek požadovaných zadavatelem (A7)
- 8. Měrná jednotka (A8)
- 9. Místo dodání (A14)
- 10. Zdroj financování (A15)

|        | název          | specifikace                                 | max bal                        | CAS  | poček ks | MJ            | místo dodávky        | Zdroj        |       | cena | DPH % | katalogov | é nabízené b | Internetová adresa pro | oduktu |
|--------|----------------|---------------------------------------------|--------------------------------|------|----------|---------------|----------------------|--------------|-------|------|-------|-----------|--------------|------------------------|--------|
| ooradi | A3             | A4                                          | A5                             | A6   | A7       | A8            | A14                  | A15          | kod   | A9   | A10   | A11       | A12          | A13                    |        |
|        | 1 černé 96-j   | * vhodné pro různé aplikace, včetně         | 1 ks až 40 ks                  | není | 40       | destička      | Ústav biochemie      | e Exceles L) | X P1  |      |       |           |              |                        |        |
| :      | 2 Špičky s fil | lt 50 µL Disposable Tips - Filtered, Pure   | max 24 ks v baleni             | není | 24       | ks= 96 špiček | Klinika pediatrie    | Exceles LX   | ( P2  |      |       |           |              |                        |        |
| ;      | 3 Špičky s fil | l 200 μL Disposable Tips - Filtered, Pu     | max 24 ks v baleni             | není | 96       | ks= 96 špiček | Klinika pediatrie    | Exceles LX   | ( P3  |      |       |           |              |                        |        |
|        | 4 Špičky 200   | ) 200 μL Disposable Tips - Non-filtered     | max 40 ks v baleni             | není | 40       | ks= 96 špiček | Klinika pediatrie    | Exceles LX   | (P4   |      |       |           |              |                        |        |
| !      | 5 Špičky 200   | ) 200 μL Disposable Tips - Non-filtered     | max40 ks v baleni              | není | 40       | ks= 96 špiček | Klinika pediatrie    | Exceles LX   | ( P5  |      |       |           |              |                        |        |
| (      | 6 Špičky s fil | l 10ul prodloužené, špičky s filtrem v k    | max 10 ks v baleni             | není | 150      | ks= 96 špiček | Klinika pediatrie    | Exceles LX   | ( P6  |      |       |           |              |                        |        |
|        | 7 Špičky s fil | lt 100 ul , delka 60 mm , špičky s filtren  | max 10 ks v baleni             | není | 50       | ks= 96 špiček | Klinika pediatrie    | Exceles LX   | ( P7  |      |       |           |              |                        |        |
|        | 8 Špičky s fil | lt 200 ul , delka 59 mm , špičky s filtren  | max 10 ks v baleni             | není | 100      | ks= 96 špiček | Klinika pediatrie    | Exceles LX   | ( P8  |      |       |           |              |                        |        |
| :      | 9 2-200 µL     | š Dvouvrstevný filtr proti aerosolům a      | 1 balení ( max 10 x 96 špiček) | není | 960      | ks            | Klinika pediatrie    | Exceles L    | x P9  |      |       |           |              |                        |        |
| 1      | 0 Špičky s fil | lt špičky sterilní s filtrem 100-1000 μl; l | max 10 x 96ks/bal              | není | 50       | ks= 96 špiček | III. interní klinika | Exceles LX   | ( P10 |      |       |           |              |                        |        |
| 1      | 1 Cryo Vial C  | C kompatabilní s víčky kryogenních zku      | ı max 500 ks/bal               | není | 500      | ks            | III. interní klinika | Exceles LX   | (P11  |      |       |           |              |                        |        |
|        |                |                                             |                                |      |          |               |                      |              |       |      |       |           |              |                        |        |

**Dodavatel doplní** údaje do tabulky 01 Příloha k<del>e</del> výzvě (není nutné vyplnit všechny řádky/produkty, každý řádek/produkt se hodnotí samostatně):

- 1. Cena (A9)
- 2. Výše DPH v % (A10)
- 3. Katalogové číslo nebo popis výrobku (A11)
- 4. Nabízené balení (A12)
- 5. Internetová adresa/link na nabízené plnění (začíná HTTP) (A13)
- U zboží, které dodavatel nenabízí, resp. nepodává nabídku, vynechá údaje, resp. neoceňuje položku (např. zboží číslo
   9)

|   | Α      | В              | С             | D            | E    | F        | G           | Н              | I.         | J   | K     | L     | М          | N          | 0           | Р            | Q      |
|---|--------|----------------|---------------|--------------|------|----------|-------------|----------------|------------|-----|-------|-------|------------|------------|-------------|--------------|--------|
| 1 |        | název          | specifikac    | max bal      | CAS  | poček ks | MJ          | místo doda     | Zdroj      |     | cena  | DPH % | katalogové | nabízené b | Internetova | á adresa pro | oduktu |
| 2 | poradi | A3             | A4            | A5           | A6   | A7       | A8          | A14            | A15        | kod | A9    | A10   | A11        | A12        | A13         |              |        |
| 3 | 1      | l černé 96-ja  | * vhodné p    | 1 ks až 40 l | není | 40       | destička    | Ústav bioc     | Exceles L  | (P1 | 21,35 | 21    | A22563 25  | 40ks/bal   | https://ww  | w.lf1.cuni.  | cz/    |
| 4 | 2      | 2 Špičky s fil | 50 µL Disp    | max 24 ks    | není | 24       | ks= 96 špič | Klinika ped    | Exceles LX | P2  | 33,25 | 21    | A22563 26  | 10 ks/bal  | https://ww  | w.lf1.cuni.  | cz/    |
| 5 | 3      | 3 Špičky s fil | 200 µL Dis    | max 24 ks    | není | 96       | ks= 96 špič | Klinika ped    | Exceles LX | P3  | 29,82 | 21    | A22563 27  | 100ks/bal  | https://ww  | w.lf1.cuni.  | cz/    |
| 6 | 2      | 1 Špičky 200   | 200 µL Dis    | max 40 ks    | není | 40       | ks= 96 špič | Klinika ped    | Exceles LX | P4  | 36    | 21    | A22563 28  | 100ks/bal  | https://ww  | w.lf1.cuni.  | cz/    |
| 7 | 5      | 5 Špičky 200   | 200 µL Dis    | max40 ks     | není | 40       | ks= 96 špič | Klinika ped    | Exceles LX | P5  | 15,6  | 21    | A22563 29  | 50ks/bal   | https://ww  | w.lf1.cuni.  | cz/    |
| 8 | e      | S Špičky s fil | 10ul prodla   | max 10 ks    | není | 150      | ks= 96 špič | Klinika ped    | Exceles LX | P6  | 17,25 | 21    | A22563 31  | 1ks/bal    | https://ww  | w.lf1.cuni.  | cz/    |
| 9 | 7      | 7 Špičky s fil | 100 ul , del  | max 10 ks    | není | 50       | ks= 96 špič | Klinika ped    | Exceles LX | P7  | 24,56 | 21    | A22563 32  | 1ks/bal    | https://ww  | w.lf1.cuni.  | cz/    |
| 0 | 8      | 3 Špičky s fil | 200 ul , del  | max 10 ks    | není | 100      | ks= 96 špič | Klinika ped    | Exceles LX | P8  | 26.85 | 21    | A22563 33  | 1ks/bal    | https://ww  | w.lf1.cuni.  | cz/    |
| 1 | ę      | ) 2-200 µL     | Dvouvrstev    | 1 balení ( n | není | 960      | ks          | Klinika ped    | Exceles L  | P9  |       |       |            |            |             |              |        |
| 2 | 10     | ) Špičky s fil | l špičky ster | max 10 x 9   | není | 50       | ks= 96 špič | III. interní k | Exceles LX | P10 | 28,85 | 21    | A22563 35  | 5 m        | https://ww  | w.lf1.cuni.o | cz/    |
| 3 | 11     | Cryo Vial C    | kompatabi     | max 500 ks   | není | 500      | ks          | III. interní k | Exceles LX | P11 | 64,52 | 21    | A22563 36  | 5 m        | https://ww  | w.lf1.cuni.  | cz/    |
| 4 |        |                |               |              |      |          |             |                |            |     |       |       |            |            |             |              |        |

## Vyplněné údaje vloží do šablony – *příloha č. 2 Výzvy* a odstraní prázdný řádek – zboží, které dodavatel nenabízí:

|    | А   | В     | С   | D         | E         | F          | G           | Н   |
|----|-----|-------|-----|-----------|-----------|------------|-------------|-----|
| 1  | kod | A9    | A10 | A11       | A12       | A13        |             |     |
| 2  | P1  | 21,35 | 21  | A22563 25 | 40ks/bal  | https://ww | w.lf1.cuni. | cz/ |
| 3  | P2  | 33,25 | 21  | A22563 26 | 10 ks/bal | https://ww | w.lf1.cuni. | cz/ |
| 4  | P3  | 29,82 | 21  | A2256327  | 100ks/bal | https://ww | w.lf1.cuni. | cz/ |
| 5  | P4  | 36    | 21  | A22563 28 | 100ks/bal | https://ww | w.lf1.cuni. | cz/ |
| 6  | P5  | 15,6  | 21  | A22563 29 | 50ks/bal  | https://ww | w.lf1.cuni. | cz/ |
| 7  | P6  | 17,25 | 21  | A22563 31 | 1ks/bal   | https://ww | w.lf1.cuni. | cz/ |
| 8  | P7  | 24,56 | 21  | A22563 32 | 1ks/bal   | https://ww | w.lf1.cuni. | cz/ |
| 9  | P8  | 26,85 | 21  | A22563 33 | 1ks/bal   | https://ww | w.lf1.cuni. | cz/ |
| 10 | P9  |       |     |           |           |            |             |     |
| 11 | P10 | 28,85 | 21  | A22563 35 | 5 m       | https://ww | w.lf1.cuni. | cz/ |
| 12 | P11 | 64,52 | 21  | A2256336  | 5 m       | https://ww | w.lf1.cuni. | cz/ |
| 13 |     |       |     |           |           |            |             |     |
| 14 |     |       |     |           |           |            |             |     |
|    |     |       |     |           |           |            |             |     |

Odstranění prázdného řádku s produktem, který dodavatel nenabízí (P9)

|     |    | А   | В     | С   | D         | E         | F          | G            | Н   |
|-----|----|-----|-------|-----|-----------|-----------|------------|--------------|-----|
|     | 1  | kod | A9    | A10 | A11       | A12       | A13        |              |     |
|     | 2  | P1  | 21,35 | 21  | A2256325  | 40ks/bal  | https://ww | w.lf1.cuni.  | cz/ |
|     | 3  | P2  | 33,25 | 21  | A2256326  | 10 ks/bal | https://ww | w.lf1.cuni.  | cz/ |
|     | 4  | P3  | 29,82 | 21  | A2256327  | 100ks/bal | https://ww | w.lf1.cuni.o | cz/ |
|     | 5  | P4  | 36    | 21  | A2256328  | 100ks/bal | https://ww | w.lf1.cuni.  | cz/ |
|     | 6  | P5  | 15,6  | 21  | A22563 29 | 50ks/bal  | https://ww | w.lf1.cuni.  | cz/ |
|     | 7  | P6  | 17,25 | 21  | A22563 31 | 1ks/bal   | https://ww | w.lf1.cuni.  | cz/ |
|     | 8  | P7  | 24,56 | 21  | A22563 32 | 1ks/bal   | https://ww | w.lf1.cuni.  | cz/ |
| . ( | 9  | P8  | 26,85 | 21  | A22563 33 | 1ks/bal   | https://ww | w.lf1.cuni.o | cz/ |
|     | 10 | P10 | 28,85 | 21  | A22563 35 | 5 m       | https://ww | w.lf1.cuni.  | cz/ |
| 1   | 11 | P11 | 64,52 | 21  | A22563 36 | 5 m       | https://ww | w.lf1.cuni.o | cz/ |
| 1   | 12 |     |       |     |           |           |            |              |     |
|     |    |     |       |     |           |           |            |              |     |

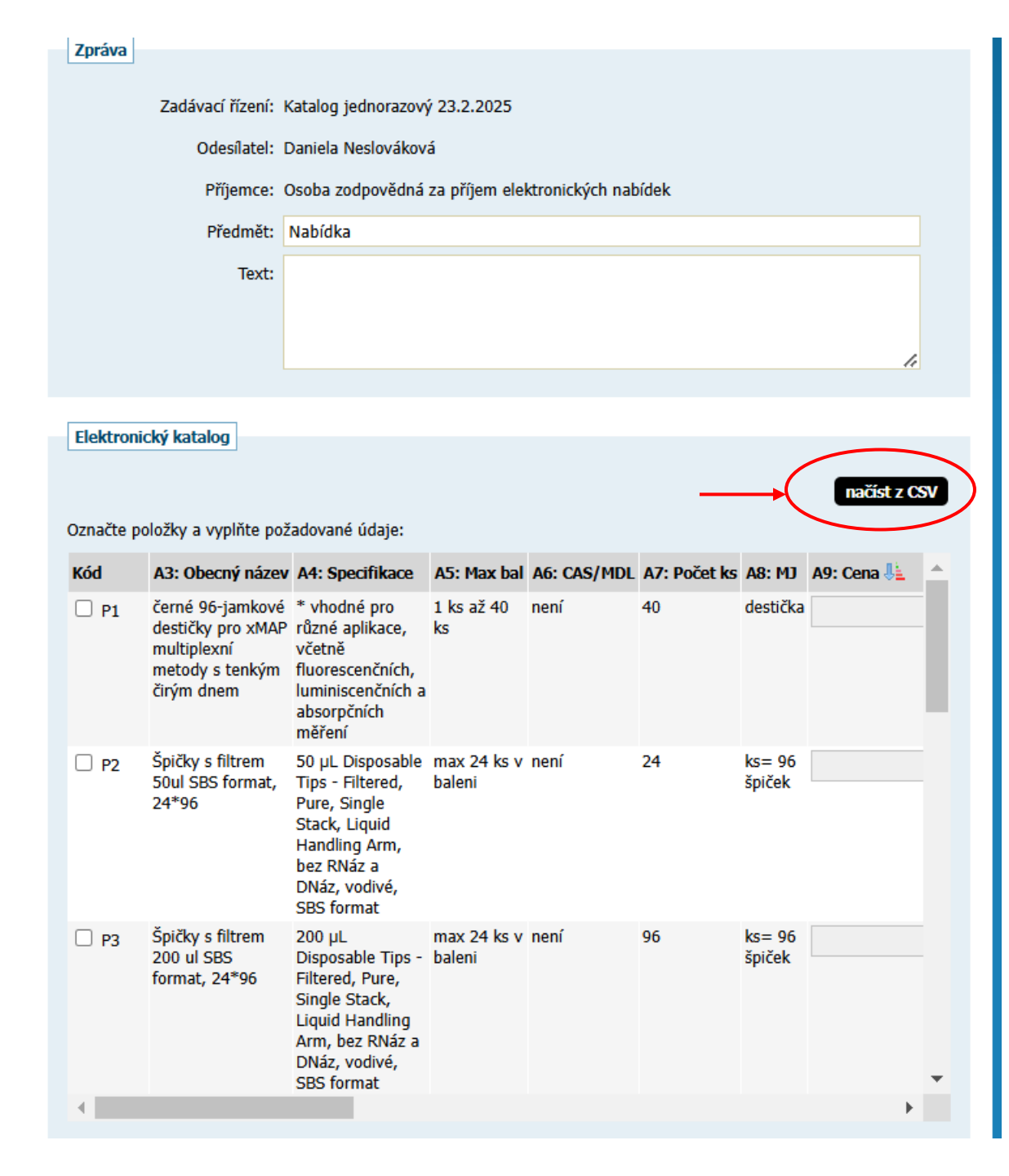

### V EZAKU zvolí možnost načíst z CSV

| <ul> <li>Minitendry</li> <li>DNS</li> </ul>                         | 1                                                                                                    |                                                                                                    | Zad                                                                               | lávací řízení: Katalog jednorazový 23.                                                                                                    | 2.2025                                                                   |                                      |                 |           |  |  |  |  |
|---------------------------------------------------------------------|----------------------------------------------------------------------------------------------------|----------------------------------------------------------------------------------------------------|-----------------------------------------------------------------------------------|----------------------------------------------------------------------------------------------------|--------------------------------------------------------------------------|--------------------------------------|-----------------|-----------|--|--|--|--|
| Přehledy                                                            |                                                                                                    |                                                                                                    |                                                                                   | Odesílatel: Daniela Neslováková                                                                                                    |                                                                          |                                      |                 |           |  |  |  |  |
| ZPRÁVY                                                              |                                                                                                    |                                                                                                    |                                                                                   | Příjemce: Osoba zodpovědná za p                                                                                                    | říjem elektronických r                                                   | nabídek                              |                 |           |  |  |  |  |
| <ul> <li>Přijaté zp</li> <li>Odeslané</li> </ul>                    | Načtení (in                                                                                                    | nport) hoo                                                                                                    | dnot polož                                                                        | ek katalogu z CSV souboru                                                                                                    |                                                                          |                                      | ×               |           |  |  |  |  |
| INDIVIDUÁLNÍ I                                                      | CSV soubor m                                                                                                    | usí mít násleo                                                                                                    | dující struktur                                                                   | u (text uvádět v uvozovkách, jako od                                                                                                    | dělovač použít středn                                                    | ík):                                 | šablona         |           |  |  |  |  |
| <ul> <li>Příchozí</li> <li>Odchozí</li> </ul>                       | kod A                                                                                                    | <b>\9</b>                                                                                                    | A10                                                                               | A11                                                                                                    |                                                                          | A12                                  | A13             | -11       |  |  |  |  |
| Daniela Nesl                                                        | Kód C                                                                                                    | Cena                                                                                                    | DPH                                                                               | Popis/katalogové číslo                                                                                                    |                                                                          | Balení                               | Link            |           |  |  |  |  |
| dodavatel<br>Detail uži<br>Moje zaká<br>Odhlásit                    | <ul> <li>sloupce</li> <li>v případ</li> <li>budou i</li> <li>použijte</li> <li>po imperiod</li> </ul>                           | e s atributy (A<br>dě volby Ano,<br>nastaveny/ak<br>e volbu "sma.<br>ortu nezapon                                                                                                    | A3;A4;) mus<br>/Ne uveďte h<br>ktualizovány je<br>zat všechny d<br>neňte e-katalo | sí být uvedeny ve stejném pořadí, jak<br>odnotu 1/0<br>en položky uvedené v CSV; pokud cho<br>losud vložené položky"<br>og uložit! (pokud není součástí odesíla | o jsou uvedeny v jejic<br>cete ostatní položky n<br>ané nabídky/žádosti) | :h seznamu/šablo<br>euvedené v CSV I | ně<br>resetovat | ist z CSV |  |  |  |  |
| ORGANIZACE Detail org Dokumen Test nast:                            | Na prvním řád<br>kod;A9;A10;A11;<br>P1;2410.00;21.4<br>P2;2410.00;21.4<br>P3;2410.00;21.4<br>P4;2410.00;21.4<br>P5;2410.00;21.4 | <pre>&gt;&gt; po importa nezapomence e-katalog ulozit: (pokud nem současti odesnahe naboky/zadosti) Na prvním řádku se uvádí názvy sloupců. Každá položka pak musí být uvedena na novém řádku počínaje drahým řádkem, např.: <pre>icod;A9;A10;A11;A12;A13 21;2410.00;21.00;Text;Text;https:// 22;2410.00;21.00;Text;Text;https:// 23;2410.00;21.00;Text;Text;https:// P5;2410.00;21.00;Text;Text;https://</pre></pre> |                                                                                   |                                                                                                    |                                                                          |                                      |                 |           |  |  |  |  |
| Nové vych<br>nástroji E-:<br>Modul eKa<br>nástroji E-:<br>Nový term | Import po<br>Vyt<br>Znaková<br>S                                                                                                | ložek<br>perte CSV sou<br>s položka<br>sada (kódova<br>Stávající polo                                                                                                    | ubor Vybra<br>ami: Windov<br>ání): Windov<br>žky: sma                             | tt soubor Soubor nevybrán<br>ws-1250 (CP-1250) 💌<br>azat všechny dosud vložené položky                                                                          |                                                                          |                                      |                 |           |  |  |  |  |
| eForms a s<br>Věstníku <sup>®</sup>                                 |                                                                                                    |                                                                                                    |                                                                                   |                                                                                                    |                                                                          | zpět i                               | nportovat       | •         |  |  |  |  |
|                                                                     |                                                                                                    | •                                                                                                    |                                                                                   |                                                                                                    |                                                                          |                                      |                 |           |  |  |  |  |

Zvolí:

1. vybrat soubor (vybere vyplněný soubor **Příloha č. 2 Výzvy** 

2. Importovat

|    |     |       |     |           | · · · · · · · · · · · · · · · · · · · |            |             |     |
|----|-----|-------|-----|-----------|---------------------------------------|------------|-------------|-----|
| /  | А   | В     | С   | D         | E                                     | F          | G           | Н   |
| 1  | kod | A9    | A10 | A11       | A12                                   | A13        |             |     |
| 2  | P1  | 21,35 | 21  | A2256325  | 40ks/bal                              | https://ww | w.lf1.cuni. | cz/ |
| 3  | P2  | 33,25 | 21  | A2256326  | 10 ks/bal                             | https://ww | w.lf1.cuni. | cz/ |
| 4  | P3  | 29,82 | 21  | A22563 27 | 100ks/bal                             | https://ww | w.lf1.cuni. | cz/ |
| 5  | P4  | 36    | 21  | A2256328  | 100ks/bal                             | https://ww | w.lf1.cuni. | cz/ |
| 6  | P5  | 15,6  | 21  | A22563 29 | 50ks/bal                              | https://ww | w.lf1.cuni. | cz/ |
| 7  | P6  | 17,25 | 21  | A22563 31 | 1ks/bal                               | https://ww | w.lf1.cuni. | cz/ |
| 8  | P7  | 24,56 | 21  | A22563 32 | 1ks/bal                               | https://ww | w.lf1.cuni. | cz/ |
| 9  | P8  | 26,85 | 21  | A22563 33 | 1ks/bal                               | https://ww | w.lf1.cuni. | cz/ |
| 10 | P10 | 28,85 | 21  | A2256335  | 5 m                                   | https://ww | w.lf1.cuni. | cz/ |
| 11 | P11 | 64,52 | 21  | A22563 36 | 5 m                                   | https://ww | w.lf1.cuni. | cz/ |
| 12 |     |       |     |           |                                       |            |             |     |
|    |     |       |     |           |                                       |            |             |     |

Rámcové dohody Zadávací řízení: Katalog jednorazový 23.2.2025 Minitendry DNS Odesílatel: Daniela Neslováková Přehledy Příjemce: Osoba zodpovědná za příjem elektronických nabídek ZPRÁVY Předmět: Nabídka Přijaté zprávy (31) Text: text Odeslané zprávy INDIVIDUÁLNÍ KOMUNIKACE 📃 /, Příchozí Odchozí Elektronický katalog Daniela Neslováková dodavatel načíst z CSV Detail uživatele Označte položky a vyplňte požadované údaje: Moje zakázky Odhlásit Kód A3: Obecný název A4: Specifikace A5: Max bal A6: CAS/MDL A7: Počet ks A8: MJ A9: Cena 💺 🔺 Pure, Nested 8 Stack (Passive ORGANIZACE ß Stack) Špičky s filtrem v 10ul max 10 ks v není 150 ks= 96 P6 17,25 Detail organizace krabičkách, cek prodloužené. baleni Dokumenty organizace sterilní, 10\*96 špičky s filtrem v Test nastavení prohlížeče krabičkách, sterilní NOVINKY Špičky s filtrem v 100 ul , delka 60 max 10 ks v per 50 P7 ks= 96 24,56 krabičkách, mm , špičky s baleni špiček sterilní, 10\*96 filtrem v Nové vychytávky v krabičkách, nástroji E-ZAK sterilní Špičky s filtrem v 200 ul , delka 59 max 10 ks v není P8 100 ks= 96 26,85 mm , špičky s krabičkách, baleni špiček Modul eKatalogy v sterilní, 10\*96 filtrem v nástroji E-ZAK<sup>Ø</sup> krabičkách, sterilní Dvouvrstevný filtr 1 balení ( 2 – 200 µL špičky není 960 ks **P**9 Nový termín nasazení s filtrem proti aerosolům a max 10 x eForms a spuštění biomolekulám 96 špiček) Věstníku <sup>©</sup> bez PCR inhibitorů, bez DNáz, bez RNáz bez lidské DNA PCR čisté a GDPR Přílohy Přílohy: odebrat | název souboru

Všechny položky se vyplní z importovaného souboru a v katalogu se označí modrým čtverečkem, jenom např. položka (P9) nevyplněná v šabloně zůstane neoznačená.

Vložený katalog lze šipkami <del>lze</del> prohlížet a zkontrolovat

| označce položký a vyplikce pozadovane dauje. |                                                      |                                                                                            |                        |             |              |                  |            |   |  |  |
|----------------------------------------------|------------------------------------------------------|--------------------------------------------------------------------------------------------|------------------------|-------------|--------------|------------------|------------|---|--|--|
| Kód                                          | A3: Obecný název                                     | A4: Specifikace                                                                            | A5: Max bal            | A6: CAS/MDL | A7: Počet ks | A8: MJ           | A9: Cena 💺 | * |  |  |
|                                              |                                                      | 96, bez RNáz a<br>DNáz, SBS<br>format                                                      |                        |             |              |                  |            |   |  |  |
| P5                                           | Špičky 200ul,<br>nested MCA96,<br>40*96              | 200 µL<br>Disposable Tips -<br>Non-filtered,<br>Pure, Nested 8<br>Stack (Passive<br>Stack) | max40 ks v<br>baleni   | není        | 40           | ks= 96<br>špiček | 15,6       |   |  |  |
| P6                                           | Špičky s filtrem v<br>krabičkách,<br>sterilní, 10*96 | 10ul<br>prodloužené,<br>špičky s filtrem v<br>krabičkách,<br>sterilní                      | max 10 ks v<br>baleni  | není        | 150          | ks= 96<br>špiček | 17,25      |   |  |  |
| ✓ P7                                         | Špičky s filtrem v<br>krabičkách,<br>sterilní, 10*96 | 100 ul , delka 60<br>mm , špičky s<br>filtrem v<br>krabičkách,<br>sterilní                 | max 10 ks v<br>baleni  | není        | 50           | ks= 96<br>špiček | 24,56      |   |  |  |
| P8                                           | Špičky s filtrem v<br>krabičkách,<br>sterilní, 10*96 | 200 ul , delka 59<br>mm , špičky s<br>filtrem v<br>krabičkách,<br>sterilní                 | max 10 ks v<br>baleni  | není        | 100          | ks= 96<br>špiček | 26,85      |   |  |  |
| □ P9                                         | 2 – 200 µL špičky<br>s filtrem                       | Dvouvrstevný filtr<br>proti aerosolům a                                                    | 1 balení (<br>max 10 x | není        | 960          | ks               |            | - |  |  |
|                                              |                                                      |                                                                                            |                        |             |              |                  |            |   |  |  |
| Přílohy                                      |                                                      |                                                                                            |                        |             |              |                  |            |   |  |  |

Přílohy: odebrat | název souboru

#### Nejsou připojeny žádné přílohy!

Nový soubor: Vybrat soubor Soubor nevybrán

Maximální možná velikost jednoho souboru: cca 50 MiB

#### Metoda podpisu

Odeslat bez podepsání

O Podepsat s použitím prohlížeče (nevyžaduje Javu)

zpět pokračovat

Podepsat s použitím Java aplikace

Zvolíme pokračovat a odeslat bez podepsání

| C        | desla                                                                                                    | ání nabídky                                             |                                                                                                    |                                                                                           |                                                           |              |                  |       |               |     |  |
|----------|----------------------------------------------------------------------------------------------------|---------------------------------------------------------|----------------------------------------------------------------------------------------------------|-------------------------------------------------------------------------------------------|-----------------------------------------------------------|--------------|------------------|-------|---------------|-----|--|
| Př<br>Pc | ed odesláním zprávy, prosíní, zkontrolujte všechny údaje a případné přílohy.<br>okud chcete datovou zprávy podepsat, použijte tlačítko <b>zpět k editaci</b> a poté odpovídající volbu. |                                                         |                                                                                                    |                                                                                           |                                                           |              |                  |       |               |     |  |
|          | Zadáva<br>Odesíla<br>Čas vyl<br>Název:<br>Text:<br>Přílohy<br>Elektro                                                                                                    | ací řízení:<br>atel:<br>tvoření:<br>:<br>nický krtalog: | K<br>2<br>N<br>t                                                                                     | Katalog jednor<br>Daniela Neslov<br>22.02.2025 12<br>Vabídka<br>ext<br><b>édné příloh</b> | azový 23.2.202<br>ráková<br>:41<br><b>y nebyly přip</b> e | 25<br>ojeny. |                  |       |               |     |  |
|          | Kód                                                                                                    | A3: obecný název                                        | A4: Specifikace                                                                                      | A5: Max bal                                                                               | A6: CAS/MDL                                               | A7: Počet ks | A8: MJ           | A9:   | Cena 🦺        | *   |  |
|          |                                                                                                    |                                                         | Non-Tiltered,<br>Pure, Single<br>Stack,<br>MultiChannel Arm<br>96, bez RNáz a<br>DNáz, SBS<br>format |                                                                                           |                                                           |              |                  |       |               |     |  |
|          | Р5                                                                                                    | Špičky 200ul,<br>nested MCA96,<br>40*96                 | 200 µL<br>Disposable Tips -<br>Non-filtered,<br>Pure, Nested 8<br>Stack (Passive<br>Stack)           | max40 ks v<br>baleni                                                                      | není                                                      | 40           | ks= 96<br>špiček | 15 6  | 5             | l   |  |
|          | P6                                                                                                    | Špičky s filtrem v<br>krabičkách,<br>sterilní, 10*96    | 10ul<br>prodloužené,<br>špičky s filtrem v<br>krabičkách,<br>sterilní                                | max 10 ks v<br>baleni                                                                     | není                                                      | 150          | ks= 96<br>špiček | 17,2  | 25            |     |  |
|          | P7                                                                                                    | Špičky s filtrem v<br>krabičkách,<br>sterilní, 10*96    | 100 ul , delka 60<br>mm , špičky s<br>filtrem v<br>krabičkách,<br>sterilní                           | max 10 ks v<br>baleni                                                                     | není                                                      | 50           | ks= 96<br>špiček | 24,5  | 56            |     |  |
|          | P8                                                                                                    | Špičky s filtrem v<br>krabičkách,<br>sterilní, 10*96    | 200 ul , delka 59<br>mm , špičky s<br>filtrem v                                                      | max 10 ks v<br>baleni                                                                     | není                                                      | 100          | ks= 96<br>špiček | 26,8  | 35            | Ŧ   |  |
|          | •                                                                                                    |                                                         |                                                                                                    |                                                                                           |                                                           |              |                  |       | ×             |     |  |
|          |                                                                                                    |                                                         |                                                                                                    |                                                                                           |                                                           |              |                  |       | zpět k edita  | ici |  |
|          |                                                                                                    |                                                         |                                                                                                    |                                                                                           |                                                           |              |                  | 1     |               |     |  |
|          |                                                                                                    |                                                         |                                                                                                    |                                                                                           |                                                           |              | •                | desla | t bez podepsá | iní |  |

# Podanou nabídku naleznete zde, zneplatnit ji lze červeným křížkem

| Ð  | Moje zprávy k zaká:  | <i>c</i> e            |          |                     |      |
|----|----------------------|-----------------------|----------|---------------------|------|
| Ħ  | Individuální komun   | ikace                 |          |                     |      |
| Θ  | Odeslané elektronic  | ké nabídky            |          |                     |      |
| Od | leslané elektronické | nabídky               |          |                     |      |
| Ná | izev účastníka       | Odeslal               | Stav     | Datum doručení      | Akce |
| Do | davatel2             | Daniela Neslováková   | doručená | 22.02.2025 12:43:54 | A 🖌  |
| Ð  | Hodnocení nabídek    |                       |          |                     |      |
| Ð  | Elektronický katalo  | 9                     |          |                     |      |
| Ħ  | Dokumenty vyhraze    | ené jen pro účastníky |          |                     |      |
| Ħ  | Veřejné dokumenty    |                       |          |                     |      |
| Ξ  | Oprávněné osoby za   | a dodavatele          |          |                     |      |

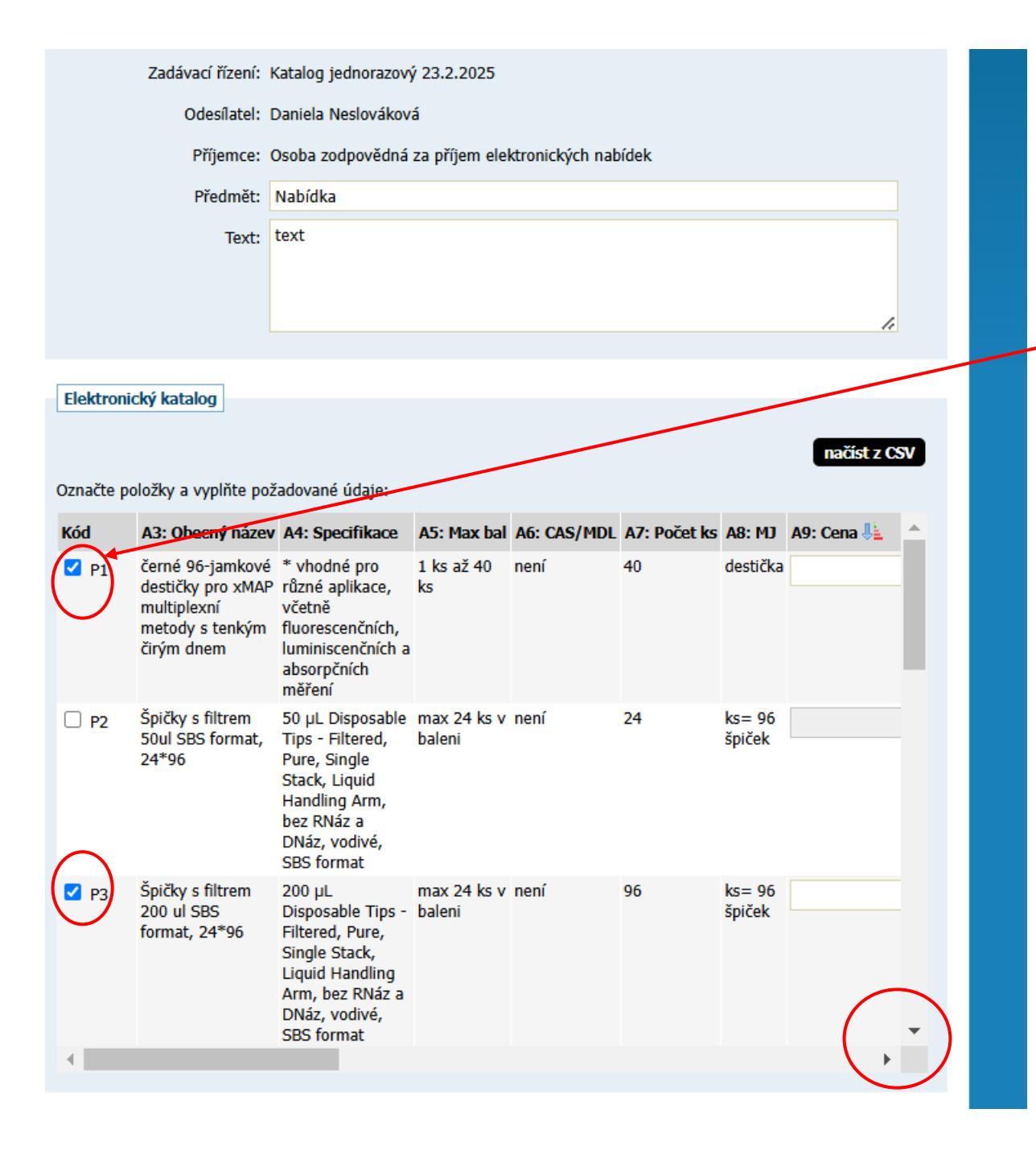

# Způsob vyplnění číslo 2

Zadavatel označí **přímo v katalogu EZAK** položky, které má zájem nacenit (označení čtverečku vedle kódu zboží P) a uvolní se mu okénka k vyplnění informací (posouvá se šipkami).

Vyplňuje:

- 1. Cena za jednotku (A9)
- 2. Výše DPH v % (A10)
- 3. Katalogové číslo nebo popis výrobku (A11)
- 4. Nabízené balení (A12)
- 5. Internetová adresa produktu (začíná HTTP) (A13)
- 6. U zboží, které nenabízí, vynechá údaje (v tomto případě zboží číslo 2 vedle P2)

### Odeslání nabídky

Před odesláním zprávy, prosím, zkontrolujte všechny údaje a případné přílohy. Pokud chcete datovou zprávu podepsat, použijte tlačítko **zpět k editaci** a poté odpovídající volbu.

| Zadávací řízení:      | Katalog jednorazový 23.2.2025   |
|-----------------------|---------------------------------|
| Odesílatel:           | Daniela Neslováková             |
| Čas vytvoření:        | 22.02.2025 12:41                |
| Název:                | Nabídka                         |
| Text:                 | text                            |
| Přílohy:              | Žádné přílohy nebyly připojeny. |
| Elektronický katalog: |                                 |

| Kód | A3: Obecný název                                     | A4: Specifikace                                                                                      | A5: Max bal           | A6: CAS/MDL | A7: Počet ks | A8: MJ           | A9: Cena 🦶         | <b></b> |
|-----|------------------------------------------------------|----------------------------------------------------------------------------------------------------|-----------------------|-------------|--------------|------------------|--------------------|---------|
|     |                                                      | Non-Tiltered,<br>Pure, Single<br>Stack,<br>MultiChannel Arm<br>96, bez RNáz a<br>DNáz, SBS<br>format |                       |             |              |                  |                    |         |
| P5  | Špičky 200ul,<br>nested MCA96,<br>40*96              | 200 µL<br>Disposable Tips -<br>Non-filtered,<br>Pure, Nested 8<br>Stack (Passive<br>Stack)           | max40 ks v<br>baleni  | není        | 40           | ks= 96<br>špiček | 15,6               | L       |
| P6  | Špičky s filtrem v<br>krabičkách,<br>sterilní, 10*96 | 10ul<br>prodloužené,<br>špičky s filtrem v<br>krabičkách,<br>sterilní                                | max 10 ks v<br>baleni | není        | 150          | ks= 96<br>špiček | 17,25              |         |
| P7  | Špičky s filtrem v<br>krabičkách,<br>sterilní, 10*96 | 100 ul , delka 60<br>mm , špičky s<br>filtrem v<br>krabičkách,<br>sterilní                           | max 10 ks v<br>baleni | není        | 50           | ks= 96<br>špiček | 24,56              |         |
| P8  | Špičky s filtrem v<br>krabičkách,<br>sterilní, 10*96 | 200 ul , delka 59<br>mm , špičky s<br>filtrem v                                                      | max 10 ks v<br>baleni | není        | 100          | ks= 96<br>špiček | 26,85              | -       |
| - E |                                                      |                                                                                                    |                       |             |              |                  | •                  |         |
|     |                                                      |                                                                                                    |                       |             |              |                  | zpět k edita       | đ       |
|     |                                                      |                                                                                                    |                       |             |              |                  |                    | 1       |
|     |                                                      |                                                                                                    |                       |             |              | •                | deslat bez podepsá | iní     |

## Po vyplnění zvolíme odeslat bez podepsání

# Podanou nabídku vidíte zde, zneplatnit ji lze červeným křížkem

| æ                             | Moje zprávy k zakáz                                                          | rce                 |          |                     |            |
|-------------------------------|------------------------------------------------------------------------------|---------------------|----------|---------------------|------------|
| Ð                             | Odeslané elektronické nabídky                                                |                     |          |                     |            |
| Od<br>Ná                      | Odeslané elektronické nabídky<br>Název účastníka Odeslal Stav Datum doručení |                     |          |                     | Akce       |
| Dodavatel2                    |                                                                              | Daniela Neslováková | doručená | 22.02.2025 12:43:54 | <i>P</i> × |
| Ħ                             | Hodnocení nabídek                                                            |                     |          |                     |            |
| ŧ                             | Elektronický katalog                                                         |                     |          |                     |            |
| Ħ                             | Dokumenty vyhrazené jen pro účastníky                                        |                     |          |                     |            |
| Ħ                             | Veřejné dokumenty                                                            |                     |          |                     |            |
| Oprávněné osoby za dodavatele |                                                                              |                     |          |                     |            |

Dodavateli, který byl na základě hodnocení nabídek a posouzení souladu nabízeného plnění s poptávaným plněním vybrán k uzavření smlouvy (formou objednávky a její akceptace) ohledně konkrétní položky/konkrétních položek, budou před uzavřením smlouvy předloženy formou zprávy v EZAK vybrané údaje z ním doručeného elektronického katalogu týkající se této položky/těchto položek k věcné kontrole a k potvrzení, že bude akceptovat příslušnou objednávku. K těmto úkonům bude vybranému dodavateli stanovena lhůta minimálně 24 hodin od okamžiku doručení předložených údajů.

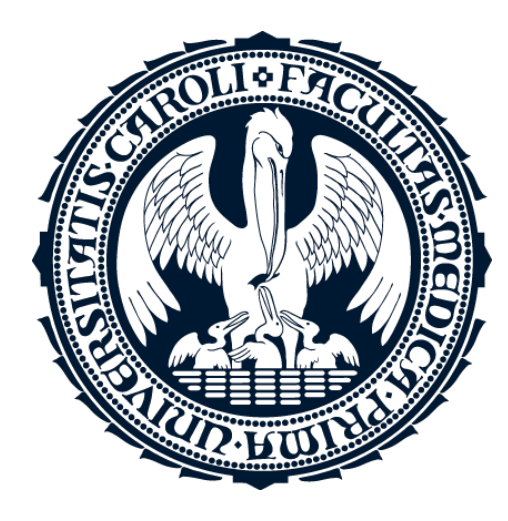

# Děkuji

Ing. Daniela Slováková +420 224 964 606 daniela.slovakova@lf1.cuni.cz

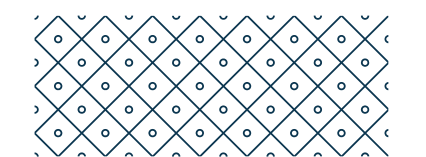